# 2D WIRELESS M BARCODE SCANNER Quick Guide

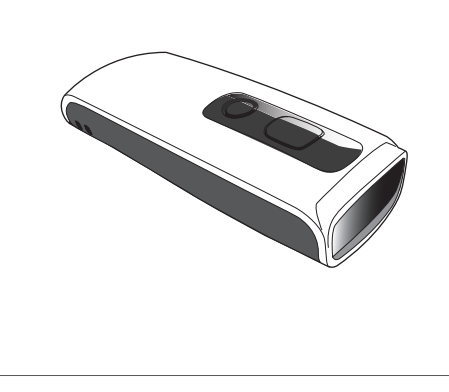

2D WIRELESS BARCODE SCANNER QUICK GUIDE (REV1) P/N: 8013-0056000

#### FCC WARNING STATEMENT

This device complies with Part 15 of FCC Rules. Operation is Subject to following two conditions:

- (1) This device may not cause harmful interference, and
- (2) This device must accept any interference received including interference that cause undesired operation.

This equipment has been tested and found to comply within the limits for a Class B digital device, pursuant to part 15 of the FCC Rules. These limits are designed to provide reasonable protection against harmful interference in a residential installation. This equipment generates, uses, and can radiate radio frequency energy and, if not installed and used in accordance with the instructions, may cause harmful interference to radio communications. However, there is no guarantee that interference will not occur in a particular installation. If this equipment does cause harmful interference to radio or television reception, which can be determined by turning the equipment off and on, the user is encouraged to try to correct the interference by one or more of the following measures:

- · Reorient or relocate the receiving antenna
- · Increase the separation between the equipment and receiver
- Connect the equipment into an outlet on a different circuit from that to which the receiver is connected.
- Consult the dealer or an experienced radio/TV technician for help.

#### **CANADIAN DOC STATEMENT**

This digital apparatus does not exceed the Class B limits for radio noise for digital apparatus set out in the Radio Interference Regulations of the Canadian Department of Communications.

Le présent appareil numérique n'émet pas de bruits radioélectriques dépassant les limites applicables aux appareils numériques de las classe B prescrites dans le Réglement sur le brouillage radioélectrique édicté par les ministère des Communica tions du Canada.

#### **CE MARKING AND EUROPEAN UNION COMPLIANCE**

Testing for compliance to CE requirements was performed by an independent laboratory. The unit under test was found compliant with all the applicable Directives, 2004/108/EC and 2006/95/EC.

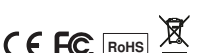

#### WARNING AND CAUTION

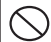

1. Take any metals into contact with the terminals in connectors.

2. Use the scanner where any inflammable gases.

If following condition occur, immediately power off the host computer, disconnect the interface cable, and contact your nearest dealer.

- 1. Smoke, abnormal odors or noises come from the scanner.
- 2. Drop the scanner so as to affect the operation or damage its housing.

Do not do behavior below.

- 1. Put the scanner in places excessively high temperatures such as expose under direct sunlight.
- 2. Use the scanner in extremely humid area or drastic temperature changes.
- 3. Place the scanner in oily smoke or steam environment such as cooking range.
- 4. Be covered or wrapped up the scanner in bad-ventilated area such as under cloth or blanket.

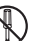

- 5. Insert or drop foreign materials or water into scanning window or vents.
- 6. Using the scanner while hand is wet or damp.
- Do Not 7. Use the scanner with anti-slip gloves containing plasticizer and
  - chemicals or organic solvents such as benzene, thinner, insecticide etc to clean the housing. Otherwise, it could not result fire and electrical shock but housing may be broken and injured.
  - Scratch or modify the scanner and bend, twist, pull or heat its interface cable.
  - 9. Put heavy objects on interface cable.
  - Do not stare the light source from the scanning window or do not point the scanning window at other people's eyes or eyesight may be damaged by direct exposure under the light.

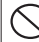

Do not put the scanner on an unstable or inclined plane.

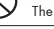

The scanner may drop, creating injuries.

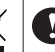

Once the interface cable is damaged such as exposed or broken copper wires, stop using immediately and contact your dealer. Otherwise, it could result fire or electrical shock.

#### OUT OF THE BOX

#### INTRODUCTION

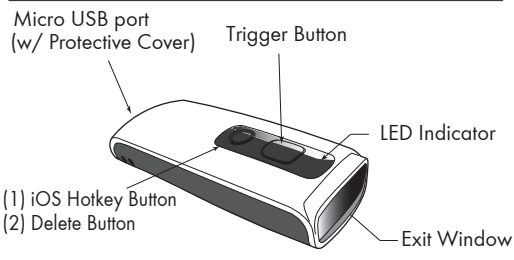

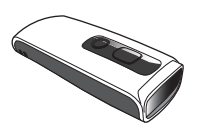

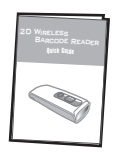

2D Wireless Barcode Reader

Quick Guide

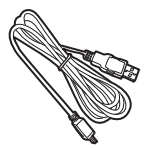

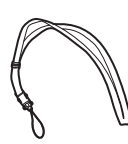

USB Charger Cable

Neck Strap

#### **SPECIFICATIONS**

| ight source    | 625nm red LED                                   |
|----------------|-------------------------------------------------|
| Scan rate      | 60 frames/sec                                   |
| Sensor         | 752 x 480 CMOS sensor                           |
| Resolution     | 5mil/1D barcode; 6.67mil/2D barcode             |
| PCS            | 30%                                             |
| Housing        | Plastic (PC)                                    |
| Profile        | SPP, HID                                        |
| Battery Life   | 10000 scans                                     |
| Charge Time    | 3 hours (fully charged)                         |
| Coverage       | 10M/33ft. (line of sight)                       |
| Operating Temp | -20 to 60°C (-4°F to 140°F)                     |
| Symbologies    | QR Code, DataMatrix, PDF417 & major 1D barcodes |
|                |                                                 |

#### **GETTING STARTED**

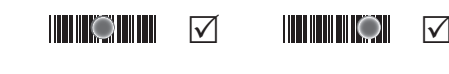

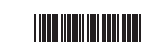

 $\mathbf{X}$ 

To scan a barcode, make sure the aiming spot is pointed directly at the barcode scanned.

#### **CHARGING THE BATTERY**

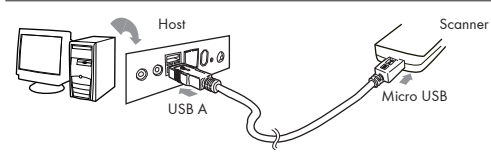

- 1. Flip open the micro USB port on the scanner.
- 2. Insert the micro USB connector into the port on the scanner and USB A connector into a USB port on the host PC or smartphone/tablet adapter.

### **BEEPER INDICATION**

Single long beep Single beep Single short beep

Two beeps

Two short beeps Four beeps (Hi-Lo-Hi-Lo) Five beeps Three beeps Three short beeps Good read The scanner reads a Code39 of ASCII in configuration procedure

i. Wireless connection

Power up

- ii. The scanner successfully reads a configuration barcode
- Good read (Batch mode/Memory mode)

Out of range/Poor connection Low power

Wireless disconnection

- i. The scanner reads a barcodes while disconnected.
- ii. The scanner reads an unexpected barcode during configuration procedure. (scan [ABORT] to abort and start over)

The scanner switches from one communication mode to another

Several short beeps

#### LED INDICATION

Off Flashing Blue Green for 2 sec Flashing Red Solid Red Standby or Power off Disconnected or Discoverable Good Read Low power Charging

#### INTERFACE

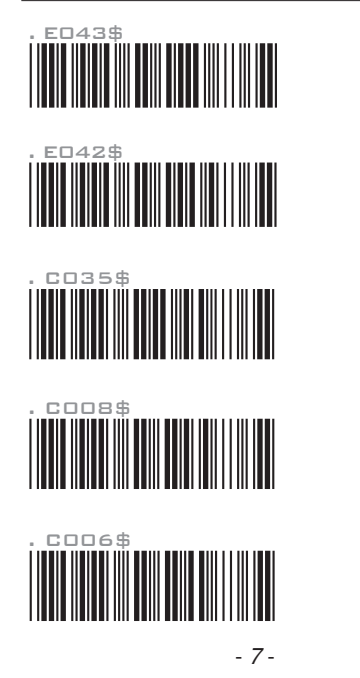

#### INTERFACE

There are 5 interfaces for data transmission/collection:

- 1. BT HID Emulates a Bluetooth HID keyboard that transmits each barcode data to the host after decode (See page 9)
- 2. BT SPP Emulates a Bluetooth SPP device that transmits each barcode data to the host after decode. (See page 9)
- 3. Memory Mode Emulates a USB mass storage device that saves each barcode data during off-line data collection (See page 26)
- 4. USB HID Emulates a USB keyboard that transmits each barcode data to the host after decode
- 5 USB VCP Emulates a USB virtual com device that transmit each barcode data to the host after decode Driver is downloadable from website.

#### Function Support Matrix

| Mode     | Interface | On-line<br>Operation | Off-line<br>Operation | Ez Utility   |
|----------|-----------|----------------------|-----------------------|--------------|
| Wireless | BT HID    | $\checkmark$         |                       |              |
|          | BT SPP    | $\checkmark$         |                       |              |
| Tethered | Memory    |                      | $\checkmark$          |              |
|          | USB HID   | $\checkmark$         |                       | $\checkmark$ |
|          | USB VCP   | $\checkmark$         |                       | $\checkmark$ |

\*Note: For Ez Utility(PC-based software utility), please contact your local distributor

- 8 -

USB HID

Memory Mode

BT HID

BT SPP

USB VCP

## GETTING CONNECTED .....

PINCODE SETUP .M

There are two modes of wireless communication:

[Recommanded] BT mode - HID

.EO43\$

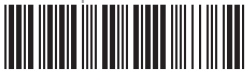

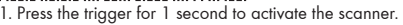

2. Scan [DISCONNECT]

- 3. Scan [BT mode HID]; the scanner will emit several beeps.
- 4. Select "Wireless Scanner" from discovered device list.
- If the Bluetooth application requests to enter pincode, please refer to PINCODE SETUP 
   section on the next page.
   The segment will be a twice to varify the segment interval.
- 6. The scanner will beep twice to verify the connection.

# ED42\$ BT mode - SPP 1. Press the triager for 1 second to activate the scanner.

- 2. Scan [DISCONNECT]
- 3. Scan [BT mode SPP]; the scanner will emit several beeps.
- 4. Select "Wireless Scanner" from discovered device list. No pincode is required.
- 5. The scanner will beep twice to verify the connection.

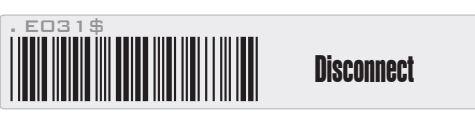

STEP 1

# Pincode Start

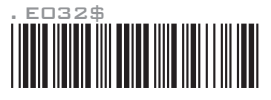

STEP 2

Scan numeric barcodes (see <code>NUMERIC BARCODES</code> section on the next pages) based on the pincode generated by the Bluetooth application.

STEP 3

Enter

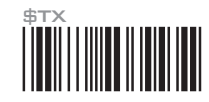

STEP 4

# Pincode Stop

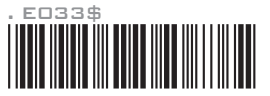

#### NUMERIC BARCODES .M

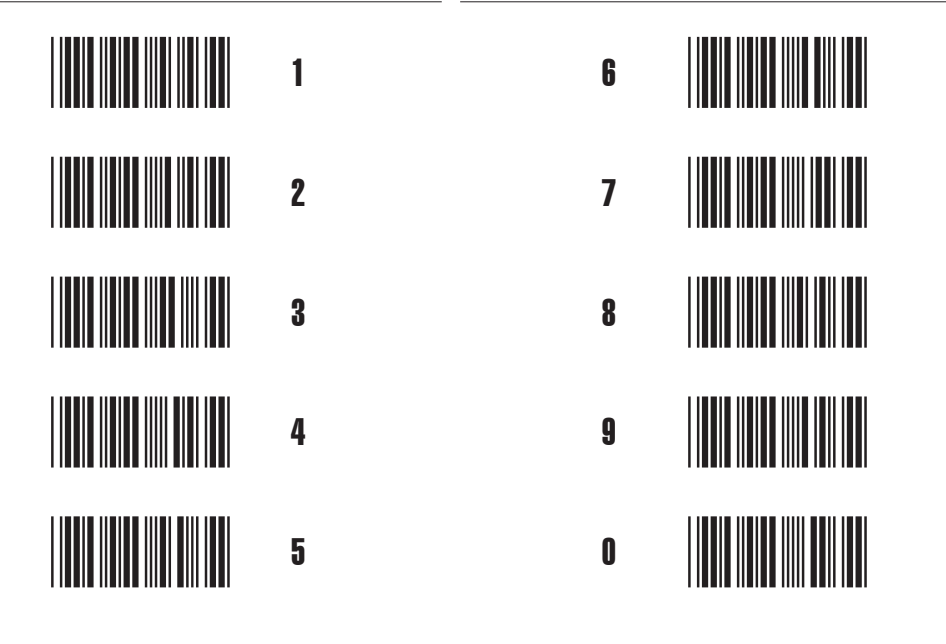

## SMARTPHONE/TABLET CONNECTION

## Getting Connected - iOS & Android

- 1. Press the trigger for 1 second to power up the scanner.
- 2. Scan below configuration barcode to clear last pairing record.

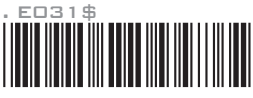

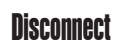

3. Scan below configuration barcode; the scanner will emit several beeps.

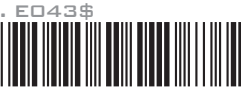

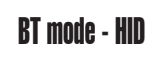

4. Select "Wireless Scanner" from discovered device list.

DEVICES & Wireless Scanner Not Paired Top to Connect Now Discoverable

5. The scanner will beep twice to verify the connection.

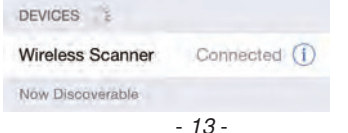

# SMARTPHONE/TABLET TOUCH KEYBOARD

Touch Keyboard - iOS

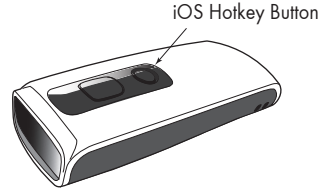

To toggle iOS Touch Keyboard, please press this button.

## Touch Keyboard - Android

While connected with the scanner, the Touch Keyboard on the Android smartphone or tablet might disappear. To resolve this issue, please change settings on Android device with below steps:

- 1. Enter "Settings"
- 2. Enter "Language & input"
- 3. Tap on "Default keyboard"
- Turn off "Physical keyboard", or Turn on "On-screen keyboard" and the Touch Keyboard will function properly again.

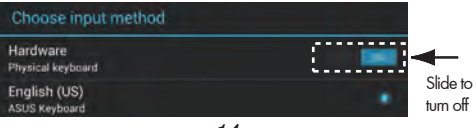

## **POWER OFF TIMEOUT**

The timeout of inactivity before auto power-off.

### Variable Timeout

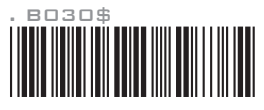

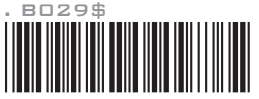

SET MINUTE (Range: 00 ~ 60)

SET SECOND (Range: 00 ~ 60)

The default timeout is 3 minutes 0 second. For example, to set the timeout as 5 minutes 30 seconds:

1. Scan [Set Minute]

2. Scan [0] & [5] on page 11 & 12.

3. Scan [Set Minute]

4. Scan [Set Second]

5. Scan [3] & [0] on page 11 & 12.

6. Scan [Set Second]

#### No Timeout (Scanner Always On)

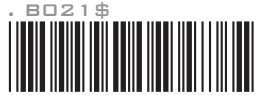

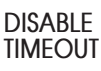

## **BINARY CHECK CHARACTER**

DISABLE

**FNABLE** 

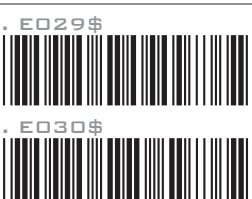

Once enabled, a checksum will be added to the end of each data to conduct Xor calculation. For Bluetooth SPP & USB-VCP, the BCC is 1 byte. For Bluetooth HID, the BCC are 2 bytes.

Example: The barcode data is "TEST" with terminator <CR><LF>

1. Bluetooth SPP & USB-VCP: Data Format = <T> + <E> + <S> + <T> + <CR> + <LF> + <BCC>. BCC = 54h ^ 45h ^ 53h ^ 54h ^ 0Dh ^ 0Ah = 11h

2. Bluetooth HID: Data Format = <T> + <E> + <S> + <T> + <Enter> + <BCC> BCC = 54h ^ 45h ^ 53h ^ 54h ^ E7h = F1h

However, since control character cannot be displayed in Bluetooth HID, BCC will be converted into 2 bytes of characters. As a result, the data will be: TEST + <Enter> + F + 1

#### **GENERAL SETTINGS**

#### **READING MODE**

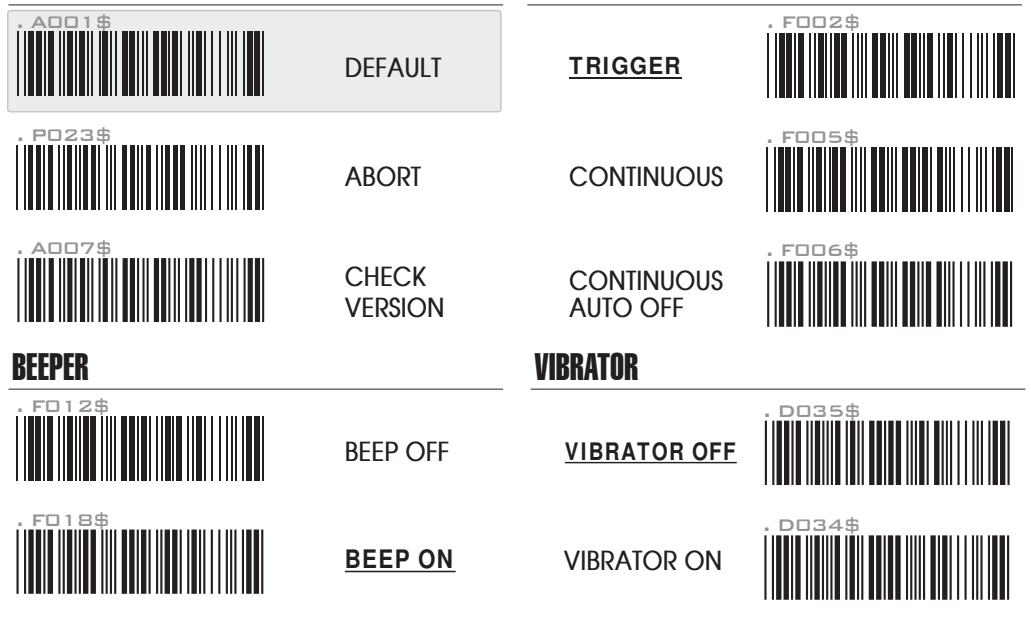

#### **KEYBOARD LAYOUT**

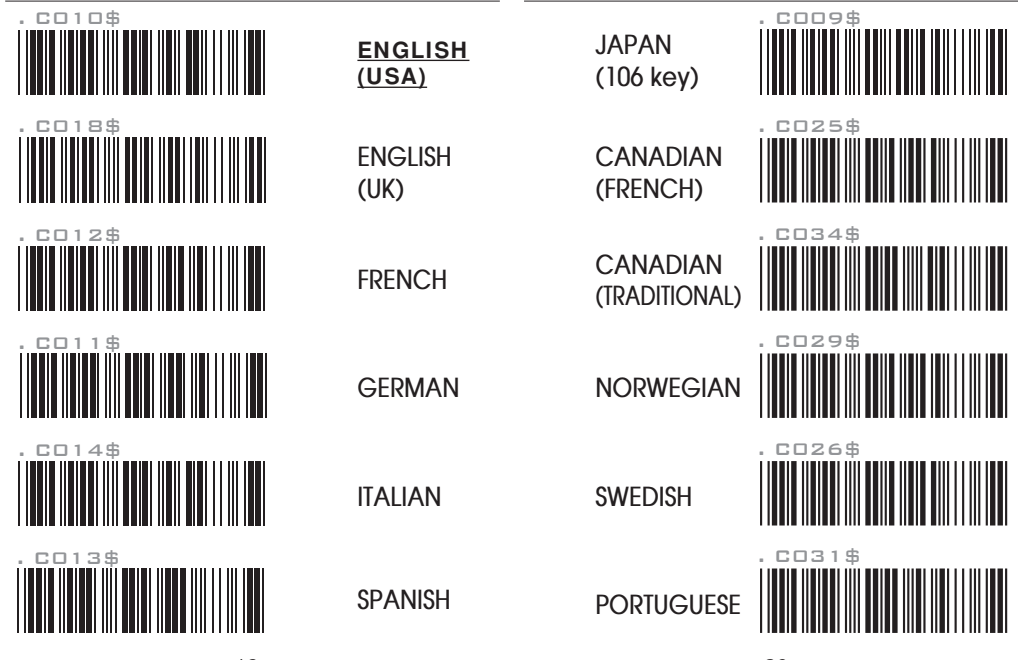

- 19 -

- 20 -

### **KEYBOARD LAYOUT**

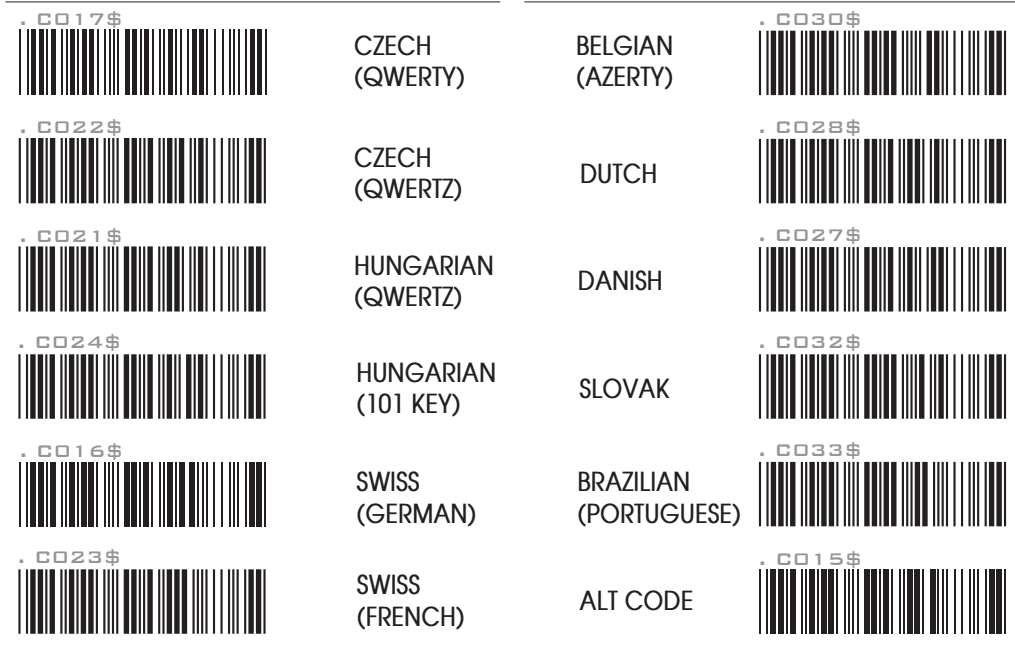

- 22 -

#### **ENABLE SYMBOLOGIES**

|            | ENABLE<br>All Code   | CODE 93                 |              |
|------------|----------------------|-------------------------|--------------|
| . KO 1 O\$ | CODE 32              | IATA                    | . NO17\$     |
|            | UK PLESSEY           | TELEPEN                 | . L014\$     |
|            | MSI                  | GS1 DATABAR             | . N D 32\$   |
| . NOD1\$   | INDUSTRIAL<br>2 of 5 | gs1 databar<br>Limited  | . N D 1 D \$ |
| . мо то \$ | MATRIX<br>2 OF 5     | gs1 databar<br>Expanded | - 24 -       |

#### TERMINATOR

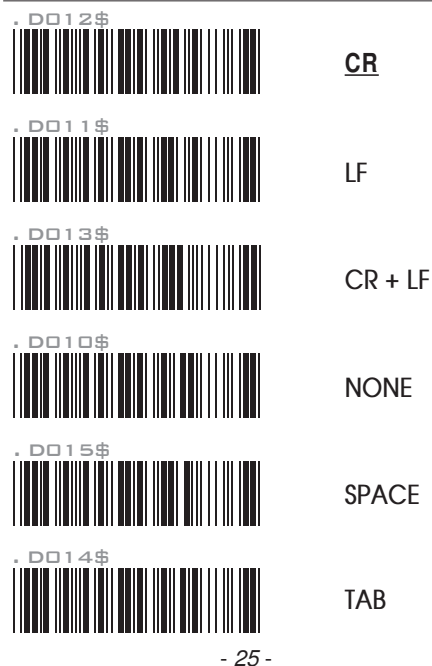

#### MEMORY MODE

#### Memory Mode

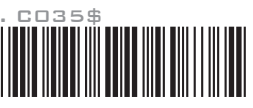

After scanning the above barcode, the scanner will be able to collect barcode data offline. The barcode data will be stored in the format of: < Date >, < Time >, < Barcode Data > < CR >

To retrieve stored data, please connect the scanner to the host with cable, access removable storage device "**MiniScan**" from which you may open or copy the file "**BARCODE.txt**" to your computer.

To delete ONE stored data, please scan below barcode or press Delete Button.

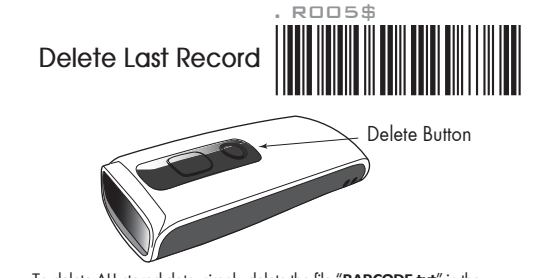

To delete ALL stored data, simply delete the file "**BARCODE.txt**" in the removable storage device "**MiniScan**" until you hear two beeps.

### MEMORY MODE 🔳

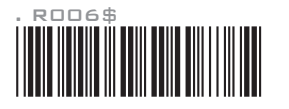

SET DATE

Example: To set Date to 2014-08-01 (Year-Month-Day):

- 1. Scan [Set Date]
- 2. Scan [1], [4], [0], [8], [0], [1] on page 11 & 12.
- 3. Scan [Set Date]

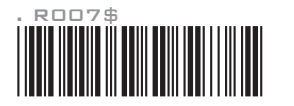

SET TIME

Example: To set Time to 08:10:30 am (Hr:Min:Sec)

- 1. Scan [Set Time]
- 2. Scan [0], [8], [1], [0], [3], [0] on page 11 & 12.
- 3. Scan [Set Time]

\* To avoid Time and Date being reset to factory default due to running out of battery, please fully charge the scanner for at least 3 hours before use.

## MEMORY MODE

#### DATA FORMAT

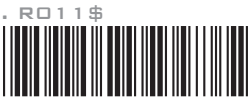

The default Data Format is <Date>, <Time>, <Barcode Data> below are the codes for each item:

| Code | ltem         | Code | ltem |
|------|--------------|------|------|
| 2    | Date         | 3    | Time |
| 4    | Barcode Data |      |      |

#### Example:

To change Data Format to <Barcode Data>, <Date>, <Time>

- 1. Scan [Data Format]
- 2. Scan [4], [2], [3] on page 11.
- 3. Scan [Data Format]

#### MEMORY MODE

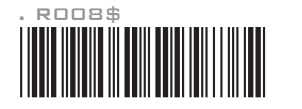

#### DATE FORMAT

The default Date Format is DD/MM/YYYY (Code = 09), below is full list of available formats and their setup codes:

| Code | Format     | Code | Format     |
|------|------------|------|------------|
| 01   | DD-MM-YYYY | 09   | DD/MM/YYYY |
| 02   | MM-DD-YYYY | 10   | MM/DD/YYYY |
| 03   | DD-MM-YY   | 11   | DD/MM/YY   |
| 04   | MM-DD-YY   | 12   | MM/DD/YY   |
| 05   | YYYY-MM-DD | 13   | YYYY/MM/DD |
| 06   | YY-MM-DD   | 14   | YY/MM/DD   |
| 07   | DD-MM      | 15   | DD/MM      |
| 08   | MM-DD      | 16   | MM/DD      |

Example:

To set Date Format to MM/DD/YY (Code = 12)

1. Scan [Date Format]

2. Scan [1], [2] on page 11.

3. Scan [Date Format]

### MEMORY MODE

#### TIME FORMAT

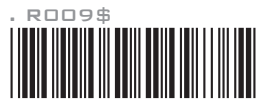

The default Time Format is HH:MM:SS (Code = 01), below are available formats and their setup codes:

| Code | Format   | Code | Format |
|------|----------|------|--------|
| 01   | HH:MM:SS | 02   | HH:MM  |

Example: To set Time Format to HH:MM (Code = 02) 1. Scan [Time Format] 2. Scan [0], [2] on page 11 & 12.

3. Scan [TimeFormat]

#### **TEST BARCODES**

# **Code 39**

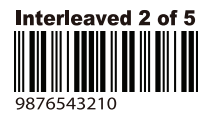

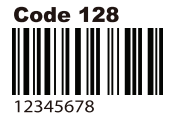

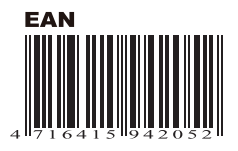

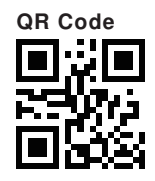

# 

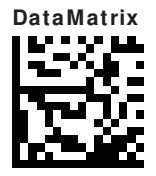